## **BSG Contractor Assessment User guide (CAS)**

HOW TO REGISTER FOR CAS AND INVITE A SUB-CONTRACTOR TO BE ASSESSED

#### 1). Register for access to CAS

Register for access to CAS by clicking this link and submitting your details.

https://bsgcas.co.uk/contractor/register

| Name         |                  |   |
|--------------|------------------|---|
| Company      |                  |   |
| Job Title    |                  | 1 |
| elephone no. |                  |   |
| mail         |                  |   |
| Password     | Confirm Password |   |
|              | A) Desister      |   |

#### 2). Activate your CAS account

Open your emails and look for an email from **BSG Contractor Assessment Portal** (<u>you may have to</u> <u>look in your Junk/Spam folder</u>)

| From                             | Subject                     |                                             |
|----------------------------------|-----------------------------|---------------------------------------------|
| BSG Contractor Assessment Portal | Contractor Activation Email | BSG Contractor Assessment Portal Activate y |

Open the email and click 'Activate'. Complete the remaining information fields and click 'Complete Registration'

| B                                                                                                    |                 | Address<br>Line 1      |                                          |
|----------------------------------------------------------------------------------------------------|-----------------|------------------------|------------------------------------------|
| BSG Contractor Assessment Portal                                                                                                    |                 | Line 2                 |                                          |
| Activate your account                                                                                                    |                 | Town/City              | Postcode                                 |
| Thank you for registering for BSG's Contractor Assessment !<br>(CAS). Please use the activation button below to complete y<br>registration and activate your account | Service<br>/our | No. of Employees       | Normal Geographical Area of<br>Operation |
| Activate                                                                                                    |                 | Main Business Activity |                                          |
|                                                                                                    |                 |                        |                                          |
| © 2022 BSG Contractor Assessment Portal. All right                                                                                                    |                 | <b>→)</b> c            | omplete Registration                     |
|                                                                                                    | Registra        | ation Con              | nplete                                   |
| Your account                                                                                                    |                 | s now been activa      | ted.                                     |
|                                                                                                    | Login           |                        |                                          |

#### 3). Login to CAS

Login in to CAS by clicking this link; <u>https://bsgcas.co.uk/login</u> and entering your username (email address) and the password you have chosen.

# **BSG Contractor Assessment**

| Password    |          |  |
|-------------|----------|--|
| Remember Me |          |  |
|             | ➡】 Login |  |

### 4). Invite a sub-contractor for BSG to assess

Click on 'Sub-contractors' from the left-hand menu

|                | XYZ BSG Men | nber Contractor: BSG Contracto | or Assessment Appl | ications |
|----------------|-------------|--------------------------------|--------------------|----------|
| BSG            |             |                                |                    |          |
|                |             | Search                         |                    |          |
| 🗒 Applications |             | COMPANY                        | STARTED            |          |
|                |             |                                |                    |          |
|                |             |                                |                    |          |
|                |             |                                |                    |          |

## Click 'Invite New'

| Α                 | Sub Contra | ctors        |         |       |         |
|-------------------|------------|--------------|---------|-------|---------|
| BSG               | [          | + Invite new | Search  |       |         |
| Applications      |            | NAME         | COMPANY | EMAIL | INVITED |
| 온 Sub Contractors |            |              |         |       |         |

Enter the Sub-Contractors' contact name, company name and email address. Click 'Invite'.

| •                 | Invite Subcontractor |        |         |       |  |  |
|-------------------|----------------------|--------|---------|-------|--|--|
| BG                |                      |        |         |       |  |  |
|                   |                      | Name   | Company | Email |  |  |
| Applications      |                      |        |         |       |  |  |
| 온 Sub Contractors |                      | Invite |         |       |  |  |

The sub-contractor will receive an email asking them to register for access to CAS, so they can start their application to be assessed by BSG.